## Signing and Sealing With Adobe DC Reader

If you have Adobe DC Reader on your machine you may be experiencing some new dialogs. It seems Adobe DC Reader has been changing some features/dialogs that effect the signing and sealing of our contract plans. In older versions of Adobe Reader we were able to exit after signing each plan sheet, however in Adobe DC it's best not to exit the application. This version of Adobe creates tabs for each PDF opened and that's the feature that will make it easier to sign and seal contract plans. In this new version your digital ID also has a timeout feature that determines how long it will be active until your password has to be used again. If you exit the application that timeout resets and you have to identify your digital id again. So here are the steps for signing and for setting up your timeout feature.

1. Select the Engineering Signature field.

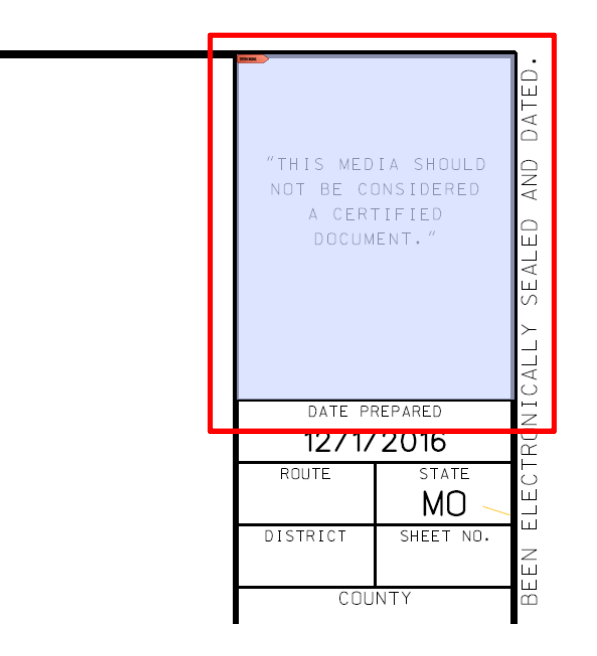

2. After selecting the digital ID field you will get the dialog below. Select the **Configure Digital ID** button.

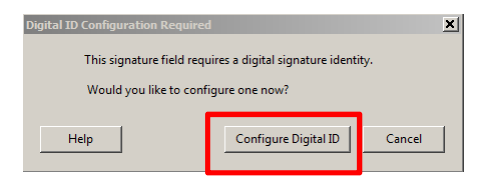

3. Now if you have a digital ID that's still valid select **Cancel**. (*If you haven't defined your digital ID or it's invalid you will have to select one of the bottom two options.*)

| A Digital ID is required to                                                                                                    | Select     | the type | e of Digital ID:                                                                                  |
|----------------------------------------------------------------------------------------------------|------------|----------|---------------------------------------------------------------------------------------------------|
| create a uigital<br>signature. The most secure<br>Digital ID are issued by<br>trusted Certificate<br>authorities and are based on<br>secure devices like smart<br>card or token. Some are<br>based on files.<br>You can also create a new<br>Digital ID, but they provide a<br>low level of identity<br>assurance. | ۲          | ā,       | Use a Signature Creation Device<br>Configure a smart card or token connected to your<br>computer  |
|                                                                                                    | $\bigcirc$ | Le       | Use a Digital ID from a file<br>Import an existing Digital ID that you have obtained<br>as a file |
|                                                                                                    | $\bigcirc$ |          | Create a new Digital ID<br>Create your self-signed Digital ID                                     |

4. Your Digital ID file should be defined as the one being used for signing. Select **Continue**.

| Sign with  | a Digital ID                                                                                     | ×               |
|------------|--------------------------------------------------------------------------------------------------|-----------------|
| Choose the | Digital ID that you want to use for signing:                                                     | Refresh         |
|            | Christian Schwandtner (Digital ID file)<br>Issued by: Christian Schwandtner, Expires: 2018.04.01 | View Details    |
|            |                                                                                                  |                 |
|            |                                                                                                  |                 |
|            |                                                                                                  |                 |
|            |                                                                                                  |                 |
| ?          | Configure New Digital ID                                                                         | Cancel Continue |

5. Make sure your Appearance is set correctly and then key in your password. Select **Sign**.

| Sign as "Christian Schwandtner"                                                      | ×                        |
|--------------------------------------------------------------------------------------|--------------------------|
| Appearance Christian 🗸                                                               | Create                   |
| THE OF MIG<br>REST MINUSER<br>NUMBER<br>PE-0000000<br>Some Discension<br>BECTINOPOLI | Winn Cortificate Datails |
|                                                                                      | Back Sign                |

6. Save the PDF file. Select **Save**.

| 🔁 Save As                                                                                      |                                         |                                     | ×        |
|------------------------------------------------------------------------------------------------|-----------------------------------------|-------------------------------------|----------|
| 🕜 🖗 🔹 OSDisk (C:) 🔹 users 🔹 schwac.sa 🔹                                                        | pwise_local_electronic_plans - d0296338 | <ul> <li>Search d0296338</li> </ul> |          |
| Organize 🔻 New folder                                                                          |                                         |                                     | = • 🕡    |
| Desktop Downloads Downloads Skeart Places Cs (coha75222) Request Documents Music Places Videos | ▲ Name ^<br>005_PP_1152227_J50.pdf      |                                     | Date moc |
| I ← Computer                                                                                   |                                         |                                     |          |
|                                                                                                | ▼ <u> </u>                              |                                     | •        |
| File name: 005_PP_J1S2227_I50.pdf                                                              |                                         |                                     | ▼        |
| Save as type: Adobe PDF Files (*.pdf)                                                          |                                         |                                     | ▼        |
| Hide Folders                                                                                   |                                         | Save                                | Cancel   |

7. Confirm the Save As. Select Yes.

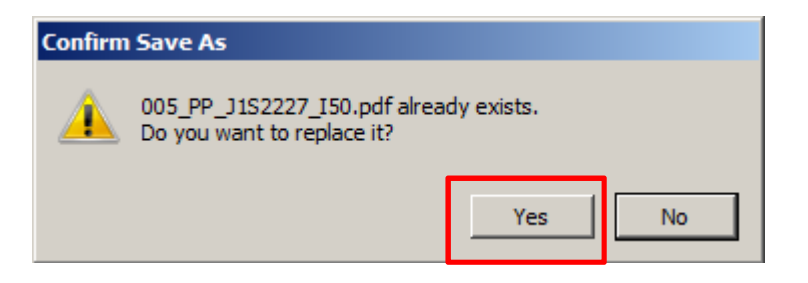

8. If you have additional contract plans to seal do not exit the Adobe application. Instead exit the PDF file by closing the tab. If you opened the PDF file, which started Adobe DC reader, that file won't be checked in until the application is completely closed. (You can manually check the file in if this is a concern.) If you check any other PDF files in that same session to sign that process won't be needed and the file will be checked in after closing the tab.

| D05_PP_J15227_I50.pdf - Adobe Acrobat Reader DC                                                                                                    |
|----------------------------------------------------------------------------------------------------|
| File Edit View Window Hein                                                                                                    |
| Home Tools 005_PP_J1S2227_I ×                                                                                                    |
| 🖺 🏟 🖶 🔽 🔍 🗇 🕕 1 /1   🖡 🖑 \ominus 🕁 17.9% 🗸 🛱 🔮                                                                                                    |
| Los Signed and all signatures are valid.                                                                                                    |
| Image: service of the service of the service of t |

## New Feature – Password Timeout

In the Adobe DC version there's a new feature that allows you to key in your password once and then use your seal multiple times without have to key in your password again within that same session. Here are the steps to set that feature up.

1. Open Preferences... from the Edit pull down menu.

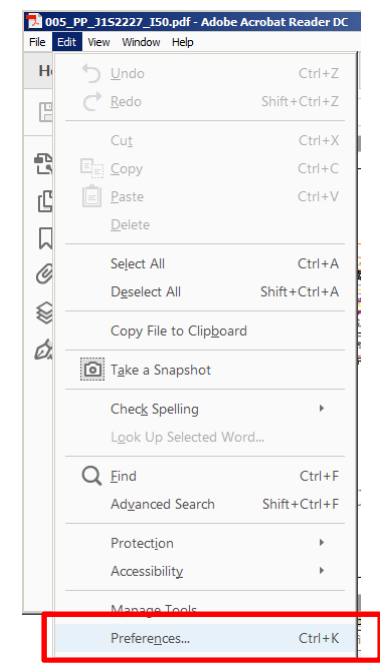

2. Select **Signatures** under the Categories fields on the left. Then select **More...** within the Identities & Trusted Certificates box.

| Preferences               |                                                                                        |           |
|---------------------------|----------------------------------------------------------------------------------------|-----------|
| Categories:               |                                                                                        |           |
|                           | Digital Signatures                                                                     |           |
| Commenting                | Creation & Annearance                                                                  |           |
| Documents                 | creation of Appearance                                                                 |           |
| Full Screen               | Control options for signature creation                                                 | More      |
| Page Display              | Set the appearance of signatures within a document                                     |           |
| 3D & Multimedia           | Verification                                                                           |           |
| Accessibility             |                                                                                        |           |
| Adobe Online Services     | <ul> <li>Control how and when signatures are verified</li> </ul>                       | More      |
| Email Accounts            |                                                                                        |           |
| Forms                     |                                                                                        |           |
| Identity                  | Identities & Trusted Certificates                                                      |           |
| Internet                  |                                                                                        |           |
| JavaScript                | Create and manage identities for signing     Manage codentials used to trust documents | More      |
| Language                  | · Manage credentials used to trust documents                                           |           |
| Measuring (2D)            |                                                                                        |           |
| Measuring (3D)            | Document Timestamping                                                                  |           |
| Measuring (Geo)           |                                                                                        |           |
| Multimedia (legacy)       | Configure timestamp server settings                                                    | More      |
| Multimedia Trust (legacy) |                                                                                        |           |
| Reading                   |                                                                                        |           |
| Reviewing                 |                                                                                        |           |
| Search                    |                                                                                        |           |
| Security                  |                                                                                        |           |
| Security (Enhanced)       |                                                                                        |           |
| Signatures                |                                                                                        |           |
| Spelling                  | J                                                                                      |           |
| Tracker                   |                                                                                        |           |
| Trust Manager             |                                                                                        |           |
| Units                     |                                                                                        |           |
|                           |                                                                                        |           |
|                           |                                                                                        | OK Cancel |
|                           |                                                                                        |           |
|                           |                                                                                        |           |

3. Select the **Digital ID Files** on the left side of the dialog. Now select the **Password Timeout** option on the top of the dialog.

| 🔒 Di | igital ID and Trusted Certifi | icate Settings                                                                                                    | K       |
|------|-------------------------------|----------------------------------------------------------------------------------------------------|---------|
| Ξ    | Digital IDs                   | Attach File Detach File Change Password 🤭 Password Timeout Login Logout 💦 Refresh                                                                                                    |         |
|      | Roaming ID Account            | Name Folder Status                                                                                                    |         |
|      | Digital ID Files              | schwac_20130401_v10.pfx C:\Users\schwac\Digital Id\ Logged out                                                                                                    |         |
|      | Windows Digital IDs           |                                                                                                    |         |
|      | PKCS#11 Modules ar            |                                                                                                    |         |
|      | Trusted Certificates          |                                                                                                    |         |
|      |                               | Manage My Digital ID Files                                                                                                    | <b></b> |
|      |                               | This is a list of the <b>digital ID files</b> on this computer from which digital IDs are available. Digital ID files are password-protected files that contain one or more digital IDs.                                                                  |         |
|      |                               | An ID file is automatically added to this list after you add one of its digital IDs to your set of digital IDs. To manually add a file to the list, click <i>Attach File</i> . Select one of the entries above to change password settings for that file. |         |
|      |                               |                                                                                                    |         |
|      |                               |                                                                                                    |         |
|      |                               |                                                                                                    |         |
|      |                               |                                                                                                    | ~       |

4. You will be asked for your password for the digital ID you are trying to modify. Select OK after your password has been entered.

| schwac_20130401_v   | /10.pfx                  | ×      |
|---------------------|--------------------------|--------|
| Enter a password to | open the digital ID file | е.     |
| Password:           |                          |        |
|                     | ОК                       | Cancel |

5. You can specify how often you want to be prompted for a password. I have selected **After: 1** hour since I last entered my password. Key in the password to your digital ID and select **OK**.

Always -Prompts you each time you use the digital ID.
After - Lets you specify an interval.
Once Per Session - Prompts you once each time you open Acrobat.
Never - You are never prompted for a password.

| Password Timeout Policy                                                                                                    | X         Password Timeout Policy         X                                                                                                    |
|----------------------------------------------------------------------------------------------------|----------------------------------------------------------------------------------------------------|
| The digital IDs that are stored in this file are used for signing and decrypting document<br>and are protected by a password. You can set options for when you will be required to<br>enter your password. | The digital IDs that are stored in this file are used for signing and decrypting documents<br>and are protected by a password. You can set options for when you will be required to<br>enter your password.                                                                                                    |
| © Always                                                                                                    | C Always                                                                                                    |
| After: 30 seconds have passed since I last entered my password                                                                                                    | After: 30 seconds have passed since I last entered my password                                                                                                    |
| C Once per session                                                                                                    | 30 seconds have passed since I last entered my password<br>C Once per 1 minute has passed since I last entered my password                                                                                                    |
| C Never                                                                                                    | S minutes have passed since I last entered my password<br>30 minutes have passed since I last entered my password<br>10 minutes have passed since I last entered my password                                                                                                    |
| You will be required to enter your password every time you access any digital ID in this file.                                                                                                    | Hour has passed since I last entered my password     A hours have passed since I last entered my password     A hours have passed since I last entered my password     A hours have passed since I last entered my password     A hours have passed since I last entered my password     A hours have passed since I last entered my password |
| Password: (required to apply chang                                                                                                    | Password: (required to apply change)                                                                                                    |
| OK Cancel                                                                                                    | OK Cancel                                                                                                    |
| Password Timeout Policy<br>The digital IDs that are stored in                                                                                                    | XI n this file are used for signing and decrypting documents                                                                                                    |
| and are protected by a passwor<br>enter your password.                                                                                                    | ra, rou can set options for when you will be required to                                                                                                    |

| The digital IDs that are stored in this file are used for signing and decrypting documents<br>and are protected by a password. You can set options for when you will be required to<br>enter your password. |                                                                                                    |  |  |
|----------------------------------------------------------------------------------------------------|----------------------------------------------------------------------------------------------------|--|--|
| C Always                                                                                                    |                                                                                                    |  |  |
| After:                                                                                                    | 30 seconds have passed since I last entered my password                                                                                                    |  |  |
| O Once p                                                                                                    | er session                                                                                                    |  |  |
| C Never                                                                                                    |                                                                                                    |  |  |
| (j)                                                                                                    | You will be required to enter your password the first time you access a<br>digital ID in this file. Thereafter you will be required to enter your<br>password again if the timeout period has elapsed. |  |  |
| Password: ***** (required to apply change)                                                                                                    |                                                                                                    |  |  |
|                                                                                                    | OK Cancel                                                                                                    |  |  |

6. Select the **OK** to save the new Password Timeout setting.

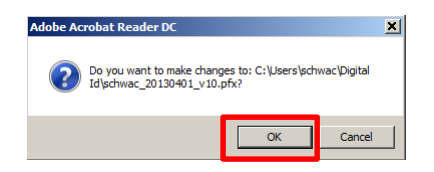

7. If you sign another PDF file in that same session and you won't be prompted for a password for the next hour. Remember you are able to open multiple PDF files within that same session.

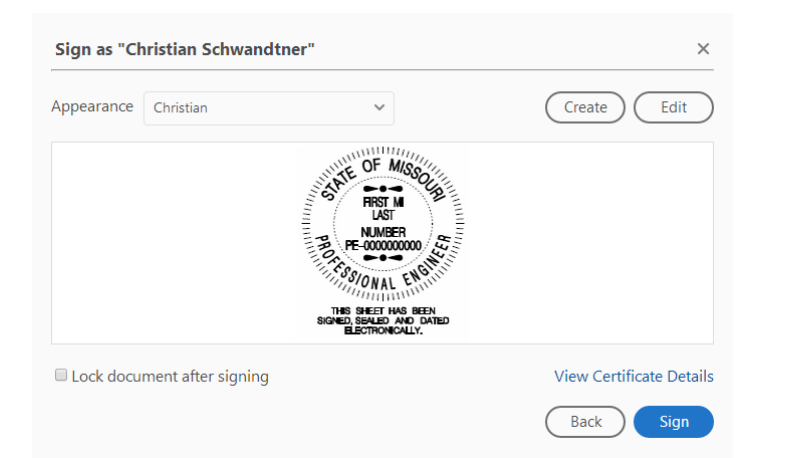

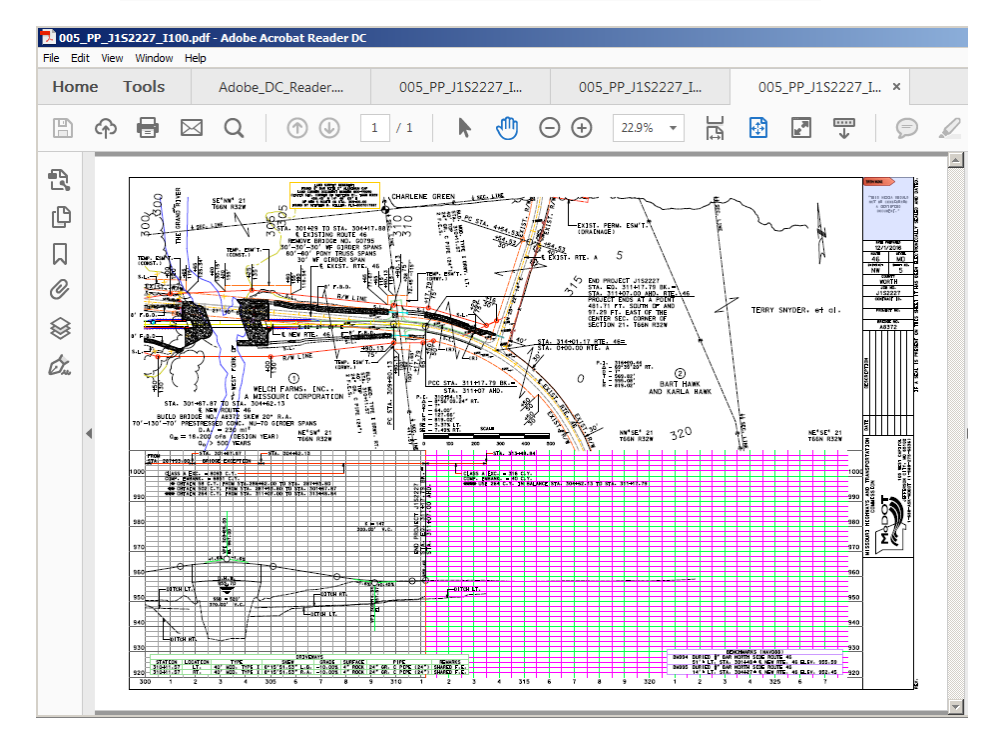